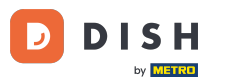

Pedidos DISH: cómo configurar los horarios de las comidas

Bienvenido al panel de control de pedidos de DISH. En este tutorial, le mostraremos cómo configurar los horarios de las comidas. Primero, haga clic en cocina para comenzar a configurar los horarios de las comidas.

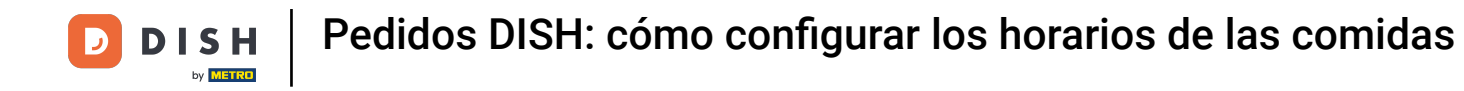

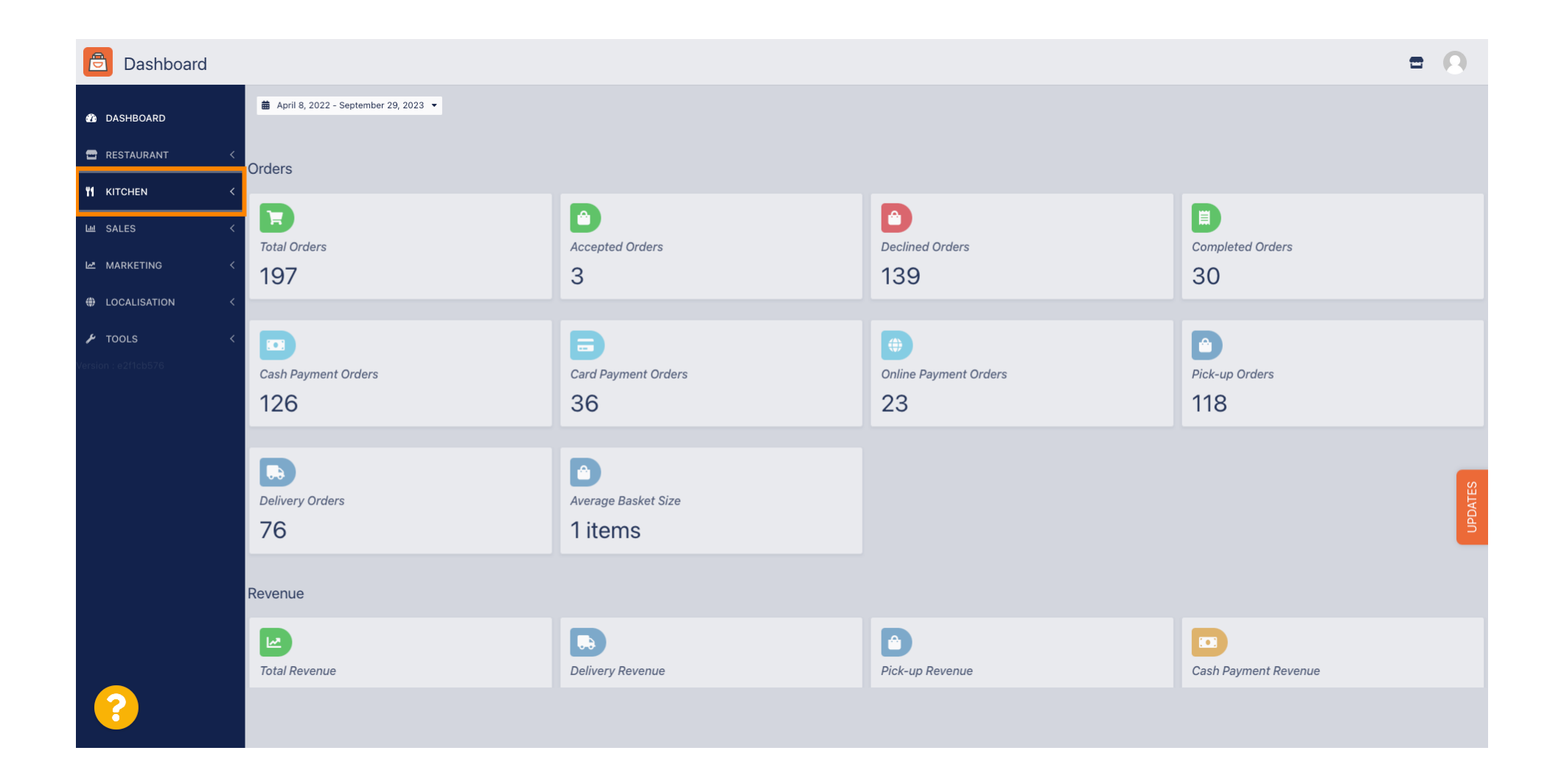

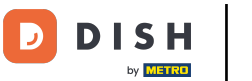

Pedidos DISH: cómo configurar los horarios de las comidas

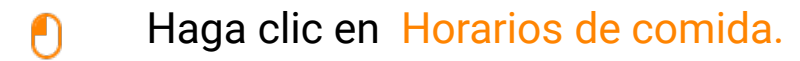

| Dashboard                |                                        |                             |                          | = 0                   |  |  |
|--------------------------|----------------------------------------|-----------------------------|--------------------------|-----------------------|--|--|
| 🔹 DASHBOARD              | 着 April 8, 2022 - September 29, 2023 ▼ |                             |                          |                       |  |  |
| RESTAURANT <             | Orders                                 |                             |                          |                       |  |  |
| Categories<br>Menu Items | Total Orders                           | Accepted Orders             | Declined Orders          | Completed Orders      |  |  |
| Mealtimes<br>네 SALES <   |                                        |                             |                          |                       |  |  |
| MARKETING <              | Cash Payment Orders                    | Card Payment Orders<br>36   | Online Payment Orders 23 | Pick-up Orders<br>118 |  |  |
|                          | Delivery Orders                        | Average Basket Size 1 items |                          | UPDATES               |  |  |
| Revenue                  |                                        |                             |                          |                       |  |  |
|                          | Le Total Revenue                       | Delivery Revenue            | Pick-up Revenue          | Cash Payment Revenue  |  |  |
| ?                        |                                        |                             |                          |                       |  |  |

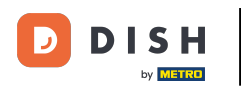

Haz clic en Nuevo para agregar un nuevo horario de comida. Nota: Puedes editar los horarios de comida existentes haciendo clic en el ícono del lápiz.

| Mealtimes           |          |                       |           |            |          |                                 |        | 0    |
|---------------------|----------|-----------------------|-----------|------------|----------|---------------------------------|--------|------|
| 🚳 DASHBOARD         | + Ne     | w                     | 👕 Delete  |            |          |                                 |        | T    |
| 🚍 RESTAURANT        | <        |                       | NAME      | START TIME | END TIME | STATUS                          |        | ₽    |
|                     | <b>~</b> | <b>A</b> <sup>2</sup> | Dinner    | 18:00      | 20:00    | Enabled                         |        |      |
| Categories          |          | ø                     | Lunch     | 12:00      | 14:30    | Enabled                         |        |      |
| Menu Items          |          | ø                     | Breakfast | 07:00      | 10:00    | Enabled                         |        |      |
| Mealtimes           |          |                       |           |            |          |                                 |        |      |
| ய SALES             | <        |                       |           |            |          |                                 |        |      |
| MARKETING           | <        |                       |           |            |          |                                 |        |      |
| LOCALISATION        | <        |                       |           |            |          |                                 |        |      |
| 🖌 TOOLS             | <        |                       |           |            |          |                                 |        |      |
| Version : e2f1cb576 |          |                       |           |            |          |                                 |        | _    |
|                     |          |                       |           |            |          |                                 |        | ATES |
|                     |          |                       |           |            |          |                                 |        | UPD/ |
|                     |          |                       |           |            |          |                                 |        |      |
|                     |          |                       |           |            |          |                                 |        |      |
|                     |          |                       |           |            |          |                                 |        |      |
|                     |          |                       |           |            |          | Privacy Settings   FAQ   New Fe | atures |      |
|                     |          |                       |           |            |          |                                 |        |      |
|                     | Items P  | er Paç                | ge 100 -  |            |          |                                 |        |      |

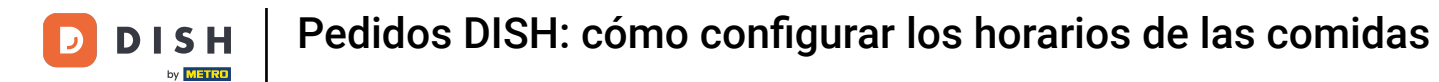

0

Nombra la nueva hora de comida, establece la hora de inicio y finalización y decide si debe habilitarse o deshabilitarse .

| B Mealtime Create   |                   | = (                                   | 9     |
|---------------------|-------------------|---------------------------------------|-------|
| 🚳 DASHBOARD         | Save Save & Close |                                       |       |
| 🖀 RESTAURANT 🧹      | Mealtime Name     | Status                                |       |
| 🖞 KITCHEN 🗸 🗸       |                   | Enabled                               |       |
| Categories          | Start Time        | End Time                              |       |
| Menu Items          | •                 |                                       | >     |
| Mealtimes           |                   |                                       |       |
| ய் SALES <          |                   |                                       |       |
| MARKETING <         |                   |                                       |       |
| LOCALISATION <      |                   |                                       |       |
| 🖌 TOOLS <           |                   |                                       |       |
| Version : e2f1cb576 |                   |                                       |       |
|                     |                   |                                       | DATES |
|                     |                   |                                       | Idn   |
|                     |                   |                                       |       |
|                     |                   |                                       |       |
|                     |                   |                                       |       |
|                     |                   | Privacy Settings   FAQ   New Features |       |
| <u></u>             |                   |                                       |       |
|                     |                   |                                       |       |

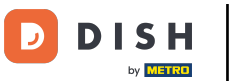

Pedidos DISH: cómo configurar los horarios de las comidas

## Por último, haz clic en guardar . Listo, ya está.

| Mealtime Creat      | e                 |                       | = 0              |
|---------------------|-------------------|-----------------------|------------------|
| 🚯 DASHBOARD         | Save Save & Close |                       |                  |
| 🖶 RESTAURANT 🔷      | Mealtime Name     | Status                |                  |
|                     | Brunch            | Enabled               |                  |
| Categories          | Start Time        | End Time              |                  |
| Menu Items          | 09:00             | <b>0</b> 16:00        | 0                |
| Mealtimes           |                   |                       |                  |
| لس SALES 〈          |                   |                       |                  |
| MARKETING <         |                   |                       |                  |
| LOCALISATION <      |                   |                       |                  |
| 🖌 TOOLS 🔍           |                   |                       |                  |
| Version : e2f1cb576 |                   |                       | _                |
|                     |                   |                       | ATES             |
|                     |                   |                       | <b>GPU</b>       |
|                     |                   |                       |                  |
|                     |                   |                       |                  |
|                     |                   |                       |                  |
|                     |                   | Privacy Settings I FA | Q   New Features |
|                     |                   |                       |                  |
|                     |                   |                       |                  |
|                     |                   |                       |                  |

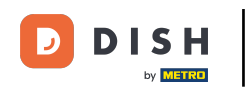

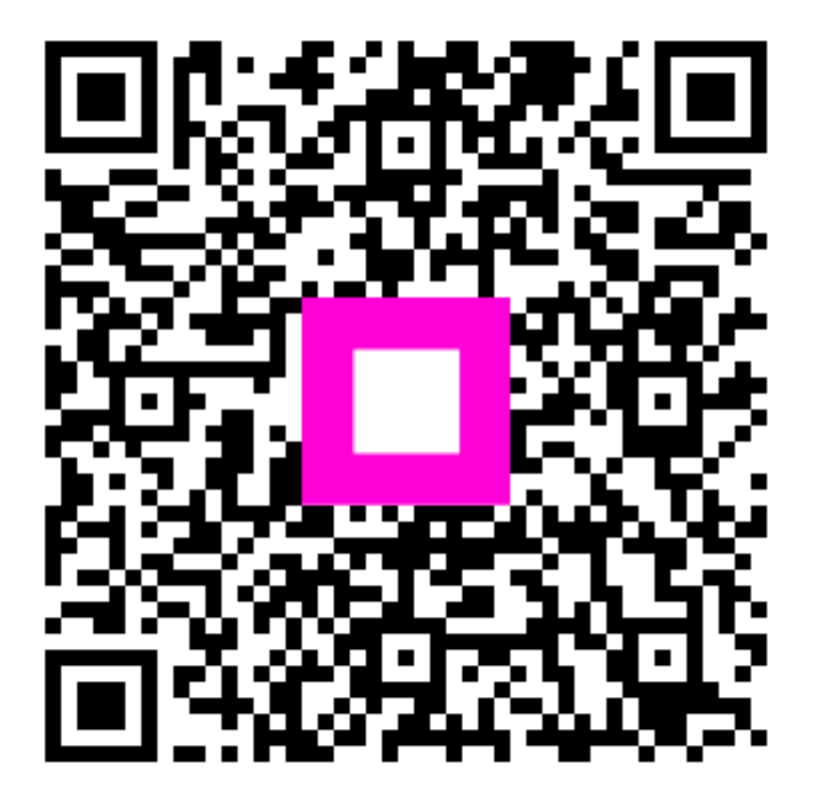

Escanee para ir al reproductor interactivo